# راهنمای اتصال دفاتر پیشفوان دولت به شبکه پیشفوان (طرع SIN)

تاریخ تنظیم: بهمن ماه ۹۳

فهرست

| صفحه                            | عنوان                                                        |   |
|---------------------------------|--------------------------------------------------------------|---|
| 2                               | <ul> <li>کلیات فرایند اتصال دفاتر به شبکه پیشخوان</li> </ul> | / |
| , هوشمند4                       | ۰ راهنمای اتصال به شبکه پیشخوان برای خدمت کارت ملی           | 1 |
| ، از طریق سامانه epishkhan.ir : | ۰ راهنمای اتصال به شبکه پیشخوان برای خدمات ارائه شده         | 1 |
| 8                               | نکات مهم                                                     | _ |
| 9                               | راهنمای فعال سازی کاربر Administrator                        | _ |
| 12                              | راهنمای ساخت کانکشن SSTP                                     | _ |
| 20                              | ۰ برخی از خطاها و علت آنها                                   | / |

#### < کلیات فرایند اتصال دفاتر به شبکه پیشخوان

فرایند اتصال دفاتر پیشخوان دولت به بستر امن شبکه پیشخوان (SIN) به شرح زیر می باشد:

 در قدم اول، دفاتر باید نسبت به اعلام شماره خط و مشخصات کامل دفتر، مطابق جدول زیر ، به انجمن صنفی استان خود، اقدام نمایند.

توجه: دفاتر استان تهران جهت اعلام مشخصات میبایست فایل excel جدول زیر را به ایمیل sin@epishkhan.org ارسال نمایند( لطفا موضوع یا subject ایمیل را " ثبت نام sin " بگذارید) .

| شماره موبایل<br>مسئول<br>هماهنگی | نام مسئول<br>هماهنگی<br>دفتر | آدرس<br>ایمیل | شماره<br>تماس<br>ثابت | آدرس<br>پستی | کد پستی | شماره تلفن<br>اینترانت | شهرستان | استان | کد<br>دفتر | رديف |
|----------------------------------|------------------------------|---------------|-----------------------|--------------|---------|------------------------|---------|-------|------------|------|
|                                  |                              |               |                       |              |         |                        |         |       |            |      |

**توجه:** شماره تلفن اینترانت معرفی شده باید دارای ویژگیهای زیر باشد :

- خط دیجیتال PCM نباشد و اصطلاحا "خط مسی" باشد.
- بر روی این خط هم اکنون اینترنت فعال نباشد و یا اینترنت مخابراتی با مجوز دفتر برای تبدیل به
   اینترانت و قطع اینترنت فعلی باشد.
  - مالکیت آن در اختیار مسئول و یا مالک دفتر باشد.
- اکیدا توصیه می گردد دفتر از معرفی افرادی به عنوان مسئول هماهنگی، که تلفن های خود را پاسخگو نیستند و یا در ماموریت و مرخصی بسر می برند، خودداری ورزند.
- ۲) لیست مشخصات دفاتر متقاضی، به صورت فایل Excel توسط نماینده کانون کشوری دریافت می گردد. در نهایت لیست دفاتر نیز از سمت کانون کشوری به مخابرات ایران اعلام خواهد شد.

توجه: از اعلام دفاتری که مشخصات آنها ناقص می باشد، به مخابرات ایران معذوریم.

۳) نماینده مخابرات با مسئول هماهنگی تماس گرفته و جهت برقراری ارتباط به دفتر مراجعه خواهند کرد. دفتر زمانی باید خط را تحویل بگیرد و رسید تحویل را امضاء نماید که مودم و خط توسط پیمانکار مخابرات نصب
 گردیده و ۱۰٫۲۱٫۲۴۳٫۱۲۱ : IP از محل دفتر Ping گردد. همچنین می بایست نام کاربری و رمز اینترانت
 و IP ثابت از سمت مخابرات در اختیار دفتر قرار داده شود. (توجه نمایید که تحویل خط بمنزله تاریخ شروع
 آبونمان می باشد)

۴) پس از برقرای ارتباط ایتنرانت، نماینده مخابرات آی پی ۱۰٫۲۱٫۲۴۳٫۱۲۱ را به جای آدرس سایت در مرورگر وارد نموده و فرم الکترونیکی را تکمیل و ارسال نمایند. پس از آن ، نام کاربری و رمز کانکشن اتصال به شبکه پیشخوان، به شماره تلفن همراه اعلام شده، پیامک خواهد شد.

توجه: نام کاربری و پسورد، نسبت به حروف بزرگ و کوچک حساس می باشد.

۵) دفتر می بایست در انتهای صفحه ۱۰,۲۱,۲۴۳,۱۲۱ ، از قسمت تنظیمات شبکه پیشخوان، فایل <u>تنظیمات</u> <u>شبکه</u> و <u>راهنمای اتصال</u> را دانلود کرده و نسبت به نصب و اتصال کانکشن، طبق راهنمای مربوطه اقدام نمایند.

توجه: برای خدمات ارائه شده از سامانه epishkhan.ir (مالیات بر مشاغل خودرو و استعلام ثبت احوال) میبایست کانکشن SSTP نصب گردد.

جهت انجام خدمت کارت ملی هوشمند، کانکشن PPTP نصب میگردد.

۶) پس از اتصال کانکشن مربوطه ارتباط دفتر در <u>شبکه پیشخوان</u> برقرار می باشد. دفتر به سامانه وارد شده و پس از Login ، بر روی آیکون خدمت مربوطه کلیک نماید.

#### توجه:

- در صورتی که ارتباط دفتر با شبکه پیشخوان(SIN) برقرار باشد، پس از ورود به سامانه epishkhan.ir
   در نوار آبی رنگ پیغام " ارتباط شما از طریق <u>شبکه پیشخوان</u> برقرار شده است " نمایش داده میشود.
- در صورتی که دفتر از طریق اینترانت وارد سامانه epishkhan.ir شود (زمانی که کانکشن مربوطه وصل
   نباشد) ، کاربر پیغام " ارتباط شما از طریق <u>شبکه اینترانت</u> برقرار شده است" را مشاهده می نماید.
- در صورتی که دفتر از طریق اینترنت وارد سامانه epishkhan.ir شود، کاربر پیغام " ارتباط شما از طریق <u>شبکه اینترنت</u> برقرار شده است" را مشاهده می نماید.

> راهنمای اتصال به شبکه پیشخوان برای خدمت کارت ملی هوشمند

دفاتری که مجاز به انجام خدمت کارت ملی هوشمند می باشند، می بایست ابتدا نسبت به دریافت توکن از ثبت احوال، اقدام نمایند. سپس از آدرس <u>http://۱۰,۲۱,۲۴۳,۱۲۱</u> فایل <u>تنظیمات شبکه</u> را دانلود نموده و فرم الکترونیکی را تکمیل و ارسال نمایند. درنهایت نسبت به نصب و اتصال کانکشن، طبق راهنمایی های زیر اقدام نمایند.

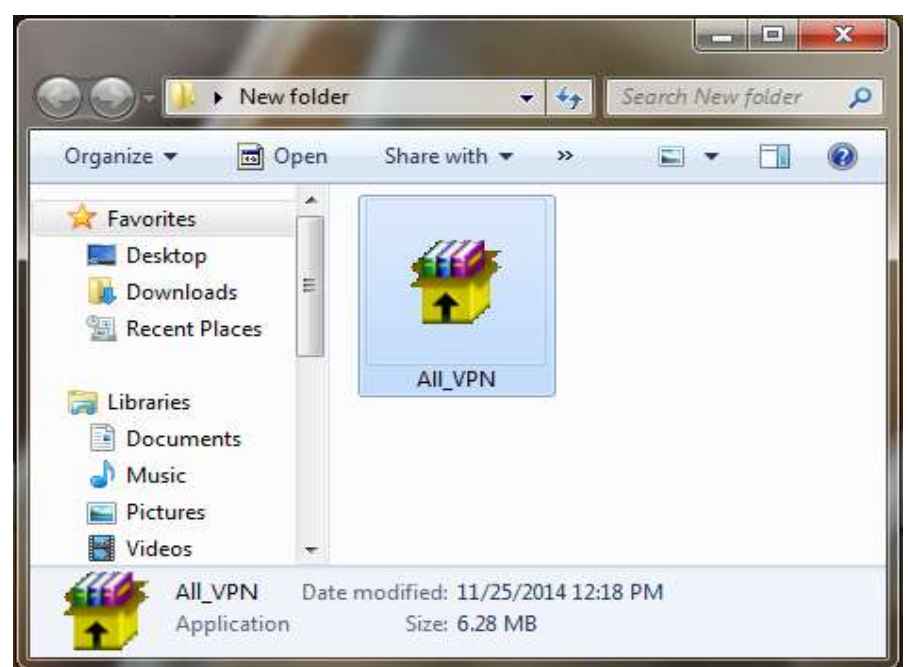

۱- فایل All\_VPN.exe را در محل مناسبی در کامپیوتر خود کپی کنید.

۲- روی فایل All\_VPN.exe دبل کلیک کرده و روی گزینه Extract کلیک کنید.

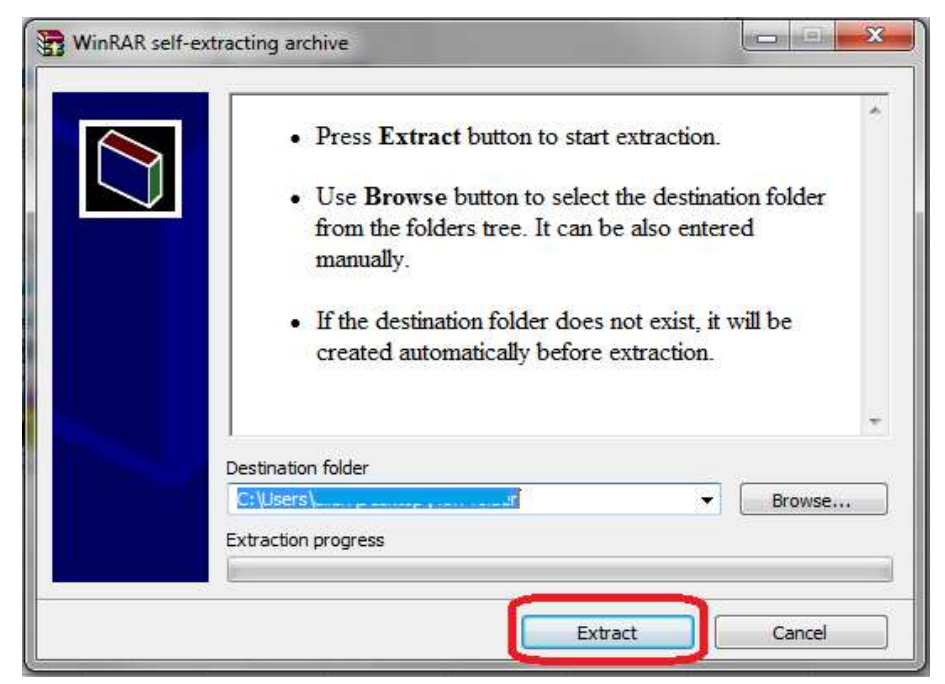

| Organize 👻 🛛 🛜 ( | Open | New folder           | H • 🔟 🔞          |
|------------------|------|----------------------|------------------|
| 🔆 Favorites      | ^    | Name                 | Date modified    |
| 🔜 Desktop        | 1    | 🕌 card hooshmand vpn | TT/-T/T-10 -T:-V |
| \rm Downloads    |      | 🖖 estelam&maliat vpn | TT/+T/T+10 +T:+V |
| 🗐 Recent Places  |      | 🍌 Remote console     | ۲۳/۰۲/۲۰۱۵ ۰۲:۰۷ |
| 闫 Libraries      |      |                      |                  |
| Documents        |      |                      |                  |
| J Music          |      |                      |                  |
| E Pictures       |      |                      |                  |
| Videos           |      |                      |                  |

۳- پوشه ی card hooshmand vpn را باز کنید.

۴- با توجه به نوع سیستم عامل خود پوشه مربوطه را باز کنید.

| Organize  New folder                                                                                                    | <b>≣ • □ 0</b>                                                                                                    |
|----------------------------------------------------------------------------------------------------|----------------------------------------------------------------------------------------------------|
| <ul> <li>Documents</li> <li>Music</li> <li>Pictures</li> <li>VPN7x64</li> <li>VPN32XP</li> <li>VPN64XP</li> <li>VPN-732</li> <li>New Volume (D:)</li> <li>Sharing Center (\</li> </ul> | Date modified                 TT/-T/T-10 -T:+V             TT/-T/T-10 -T:+V             TT/-T/T+10 -T:+V             TT/-T/T+10 -T:+V             TT/-T/T+10 -T:+V |
|                                                                                                    | n                                                                                                    |

نکته: جهت اطلاع از ۳۲ bit یا ۶۴ bit بودن ویندوز خود میتوانید روی My computer سیستم خود راست کلیک کنید \_\_\_\_\_ properties \_\_\_\_\_\_ در قسمت system type ذکر گردیده است.

| Organize 👻 🗖 Ope  | n New folder | III 🔹 🚺 🔞        |
|-------------------|--------------|------------------|
| 🁌 Music 🕜         | Name         | Date modified    |
| Pictures          | VPN-732.cmp  | 11/+9/7+11 +5:7+ |
| Videos 🛃          | VPN-732.cms  | 11/+9/7+15+5:5+  |
|                   | 🔽 VPN-732    | ))/*9/T+)Ť+9:T)  |
| Computer          | 2 VPN-732    | ))/۰٩/۲۰۱۴ ۰۶:۲۰ |
| New Volume (D:)   | VPN-732.sed  | ))/+9/Y+)f+9;Y)  |
| Sharing Center (\ |              |                  |
| Setwork           | • • [ III    |                  |

۵- بر روی فایل setup کلیک کرده و آن را اجرا نمایید.

۶- گزینه yes را کلیک کنید.

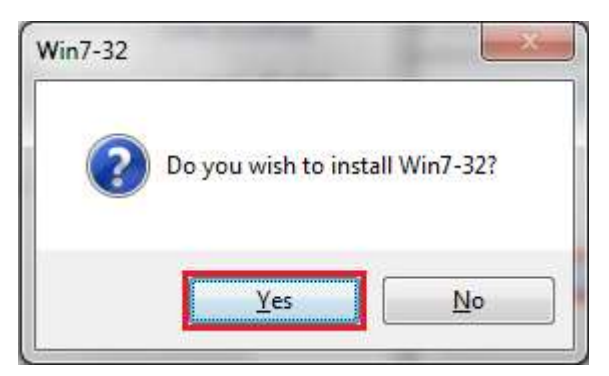

۷- گزینه Add a shortcut on the desktop را انتخاب کرده و سپس ok کنید.

| Nake this connection av | ailable for:                                                                                                    |
|-------------------------|----------------------------------------------------------------------------------------------------|
| All users               |                                                                                                    |
| My use only             |                                                                                                    |
| onnections folder.      |                                                                                                    |
| ET ALL LALA             | at the total of the second second sec |

۸- در انتها نیز کانکشن ساخته شده روی صفحه desktop را باز کرده و Username ارسال شده به تلفن همراه خود را بدون دو حرف ss ، و Password ارسالی را، ورود نمایید.

username: YYxxxxxx

مثال :

password: xxxxxxxx

| 2 Win7-32                                                                 |                                                  |
|---------------------------------------------------------------------------|--------------------------------------------------|
|                                                                           |                                                  |
| User name:                                                                | 72161001                                         |
| Password:                                                                 | []                                               |
| Logon domain:                                                             | این قسمت خالی میماند                             |
| Save password                                                             | Connect automatically                            |
| Support: 021-885017<br>Connection status<br>Click Connect to b<br>Cancel. | r31<br>egin connecting. To work offline, click 🔺 |
| Connect                                                                   | Cancel Properties Help                           |

<mark>توجه: در مورد خدمت کارت ملی هوشمند دسترسی و اتصال دفاتری که کددفتر آنها از سمت</mark> ثبت احوال کل به کانون کشوری دفاتر پیشخوان ارسال شده باشد، برقرار می باشد.

#### راهنمای اتصال به شبکه پیشخوان برای خدمات ارائه شده از طریق سامانه epishkhan.ir

#### (مالیات بر مشاغل خودرو و استعلام ثبت احوال):

دفاتر می بایست ابتدا از آدرس <u>http://۱۰٫۲۱٫۲۴۳٫۱۲۱</u> فایل <u>تنظیمات شبکه</u> را دانلود نموده و فرم الکترونیکی را تکمیل و ارسال نمایند. در نهایت نسبت به نصب و اتصال کانکشن، طبق راهنمایی های زیر اقدام نمایند.

#### < نکات مهم

خواهشمند است قبل از شروع نصب کانکشن SSTP به نکات زیر توجه فرمایید:

- Vista عامل(ویندوز) کامپیوتر حتما باید seven (۷) ، به بالا باشد. ( بر روی ویندوز XP و Vista و Seven
   قابل نصب نیست).
  - ۲- حتما قبل از شروع، آنتی ویروس سیستم خود را disable نمایید.
  - Control Panel سیستم عامل خود را خاموش نمایید. (از قسمت firewall سیستم عامل خود را خاموش نمایید. (از قسمت firewall on or off ——— windows firewall on or off ——— turn off windows firewall را انتخاب نمایید)
    - ۴- حتما تاريخ و ساعت سيستم خود را تنظيم نماييد.
- ۵- حتما باید با کاربر، administrator وارد سیستم عامل خود شوید. (درصورتی که کاربری administrator را معال ننموده اید، ابتدا با توجه به توضیحات زیر کاربر Administrator را فعال نمایید. پس از فعال سازی با توجه به راهنمایی های صفحه نسبت به ساخت کانکشن SSTP اقدام نمایید.)
- ۶- حتما در صورتی که کامپیوتر شما دارای Fax Modem می باشد، ابتدا می بایست بر روی
   Device manager (مست کلیک کرده از قسمت manage manage راست کلیک کرده از قسمت My computer
   Modems (مالید و یا قطعه مورد نظر را از سیستم خود به صورت سخت افزاری خارج نمایید.

🔶 توضیحات مراحل فعال سازی کاربر Administrator در ویندوز:

- ۹- بر روی My computer راست کلیک کنید و گزینه manage را انتخاب کنید.
  - ۲- روی گزینه Local Users and Groups کلیک می کنید.

| 🚑 Computer Management                                                                                                    |         |                       |
|----------------------------------------------------------------------------------------------------|---------|-----------------------|
| File Action View Help                                                                                                    |         |                       |
| 🛃 Computer Management (Local)                                                                                                    | Name    | Actions               |
| System Tools                                                                                                    | 📔 Users | Local Users and Gro 🔺 |
| <ul> <li>I ask Scheduler</li> <li>Event Viewer</li> <li>Shared Folders</li> <li>Local Users and Groups</li> <li>Performance</li> <li>Device Manager</li> <li>Storage</li> <li>Disk Management</li> <li>Services and Applications</li> </ul> | Groups  | More Actions 🕨        |
|                                                                                                    | < [     |                       |

- ۳- روی گزینه Users دبل کلیک کنید.
- ۴- روی گزینه administrator راست کلیک کرده و گزینه Properties را انتخاب نمایید.

| File Action View Help                                                                                                    | ? 🖬   |                                           |                                                            |  |
|----------------------------------------------------------------------------------------------------|-------|-------------------------------------------|------------------------------------------------------------|--|
| Computer Management (Lc 🔺                                                                                                    | Name  | Full Name                                 | Actions                                                    |  |
| <ul> <li>Jystem roots</li> <li>Task Scheduler</li> <li>Event Viewer</li> <li>Shared Folders</li> <li>Local Users and Groups</li> <li>Groups</li> <li>Performance</li> <li>Device Manager</li> </ul> | Guest | tor<br>Set<br>All 1<br>Dele<br>Ren<br>Pro | Users<br>Password<br>Tasks<br>ete<br>ame<br><b>perties</b> |  |
| Disk Management +                                                                                                    | <     | Hel                                       | p                                                          |  |

۵- پنجره Administrator properties باز می شود. در قسمت General، دقت نمایید که <mark>فقط</mark> گزینه ، انتخاب شده باشد. پس از آن روی گزینه Ok کلیک نموده تا پنجره

بسته شود.

| <u>F</u> ull name: | -                                      |  |
|--------------------|----------------------------------------|--|
| Description:       | Built-in account for administering the |  |
| Account is dis     | abled<br>ked out                       |  |

۶- مجددا روی گزینه Administrator راست کلیک کنید و گزینه Set Password را انتخاب نمایید.

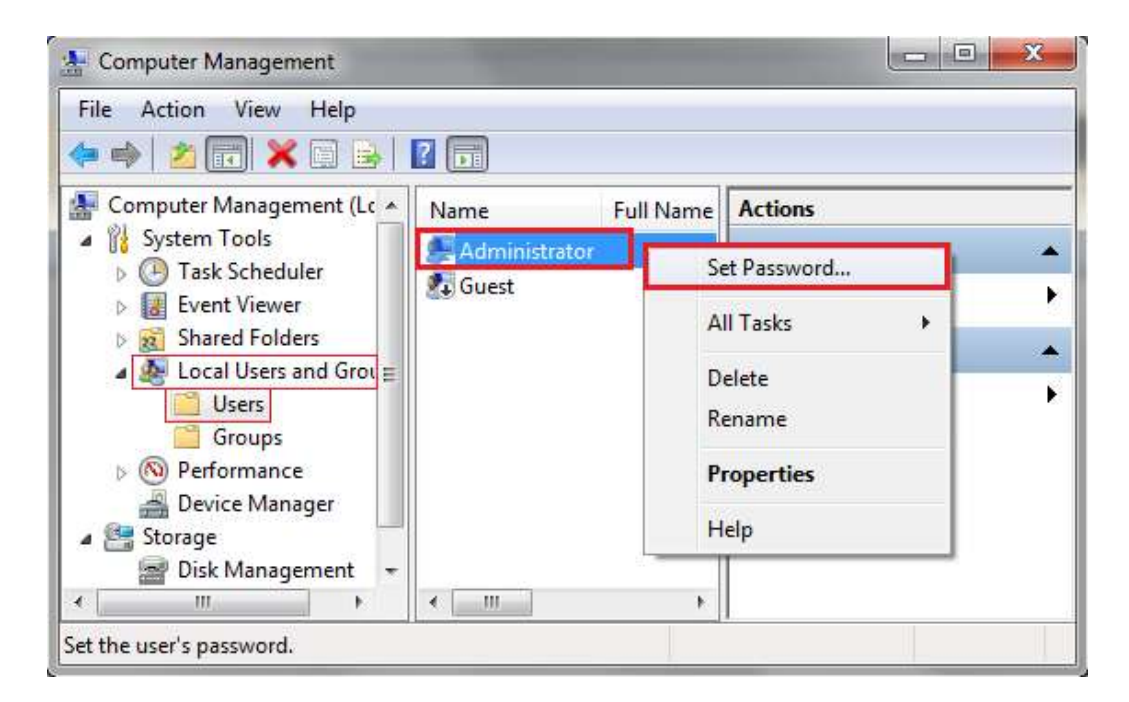

۷– روی گزینه Proceed کلیک کنید.

| Resetting this password might cause irreversible loss of information. For security reasons,<br>Windows protects certain information by making it impossible to access if the password is<br>reset.<br>This data loss will occur the next time you log off.<br>You should use this command only if you've forgotten the password and do not have a<br>password reset disk. If you know the current password and want to change it, press<br>CTRL+ALT+DELETE and click Change Password.<br>For additional information, click Help. | Â | You are logged in as "Administrator". You have chosen to reset the password for your<br>local user account.                                                                                                    |
|----------------------------------------------------------------------------------------------------|---|----------------------------------------------------------------------------------------------------|
| This data loss will occur the next time you log off.<br>You should use this command only if you've forgotten the password and do not have a<br>password reset disk. If you know the current password and want to change it, press<br>CTRL+ALT+DELETE and click Change Password.<br>For additional information, click Help.                                                                                                    |   | Resetting this password might cause ineversible loss of information. For security reasons,<br>Windows protects certain information by making it impossible to access if the password is<br>reset.                       |
| You should use this command only if you've forgotten the password and do not have a<br>password reset disk. If you know the current password and want to change it, press<br>CTRL+ALT+DELETE and click Change Password.<br>For additional information, click Help.                                                                                                    |   | This data loss will occur the next time you log off.                                                                                                    |
| For additional information, click Help.                                                                                                    |   | You should use this command only if you've forgotten the password and do not have a<br>password reset disk. If you know the current password and want to change it, press<br>CTRL+ALT+DELETE and click Change Password. |
|                                                                                                    |   | For additional information, click Help.                                                                                                    |

۸- از قسمت New password ، پسورد انتخابی را وارد نمایید. و در قسمت Confirm password

مجددا پسورد را وارد کنید.

| New password:                                                    | •••••                                                                                                    |
|------------------------------------------------------------------|----------------------------------------------------------------------------------------------------|
| Confirm password:                                                | •••••                                                                                                    |
| If you click OK, th<br>Your local user ac<br>encrypted files, st | ne following will occur:<br>ccount will immediately lose access to all of its<br>ored passwords, and personal security certificates. |
|                                                                  |                                                                                                    |

۹- در نهایت روی گزینه Ok کلیک کنید تا پیغام زیر نمایش داده شود.

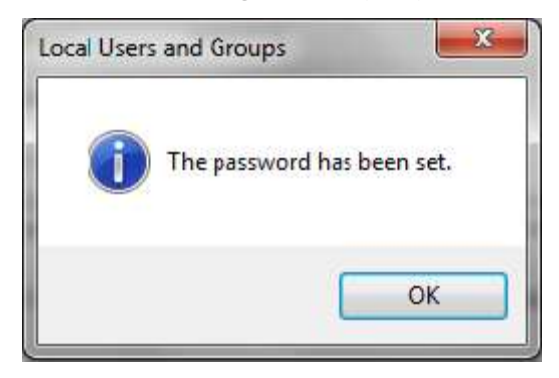

۱۰- مجددا کامپیوتر خود را Restart نموده و از یوزر Administrator وارد شوید.

حال میتوانید نسبت به ساخت کانکشن SSTP ، طبق راهنمایی های صفحه بعد اقدام نمایید.

## ≺ مراحل ساخت کانکشن SSTP:

۱- فایل All\_VPN.exe را در محل مناسبی در کامپیوتر خود کپی کنید.

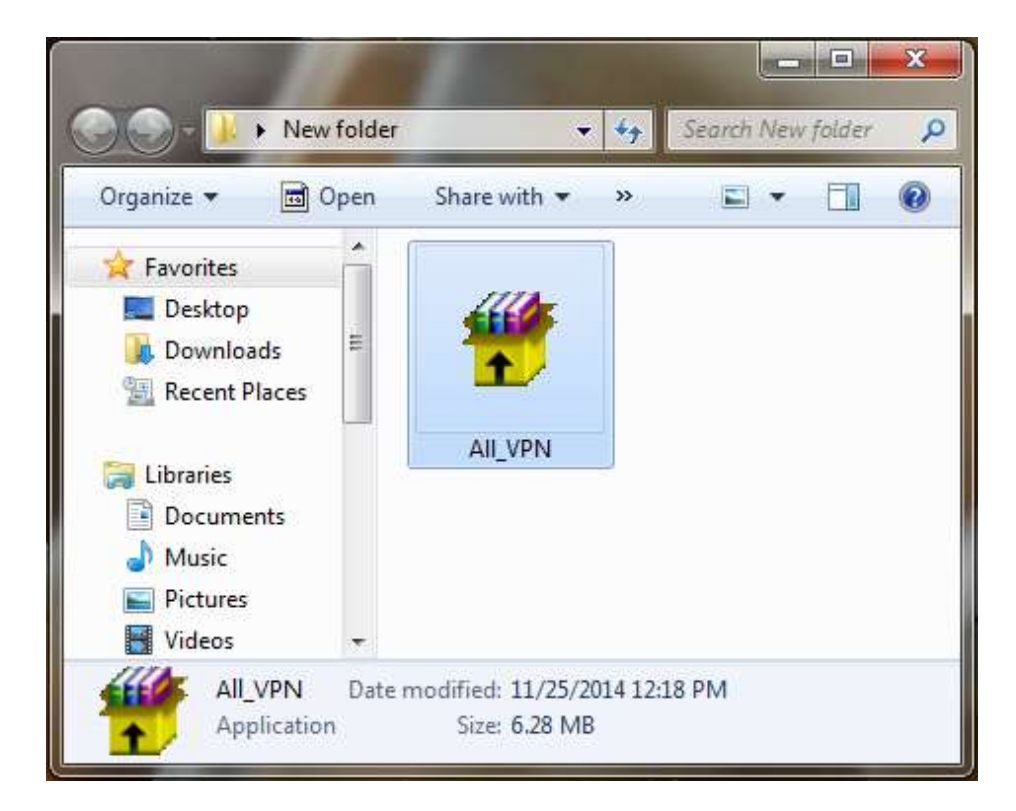

۲- روی فایل All\_VPN.exe دبل کلیک کرده و روی گزینه Extract کلیک کنید.

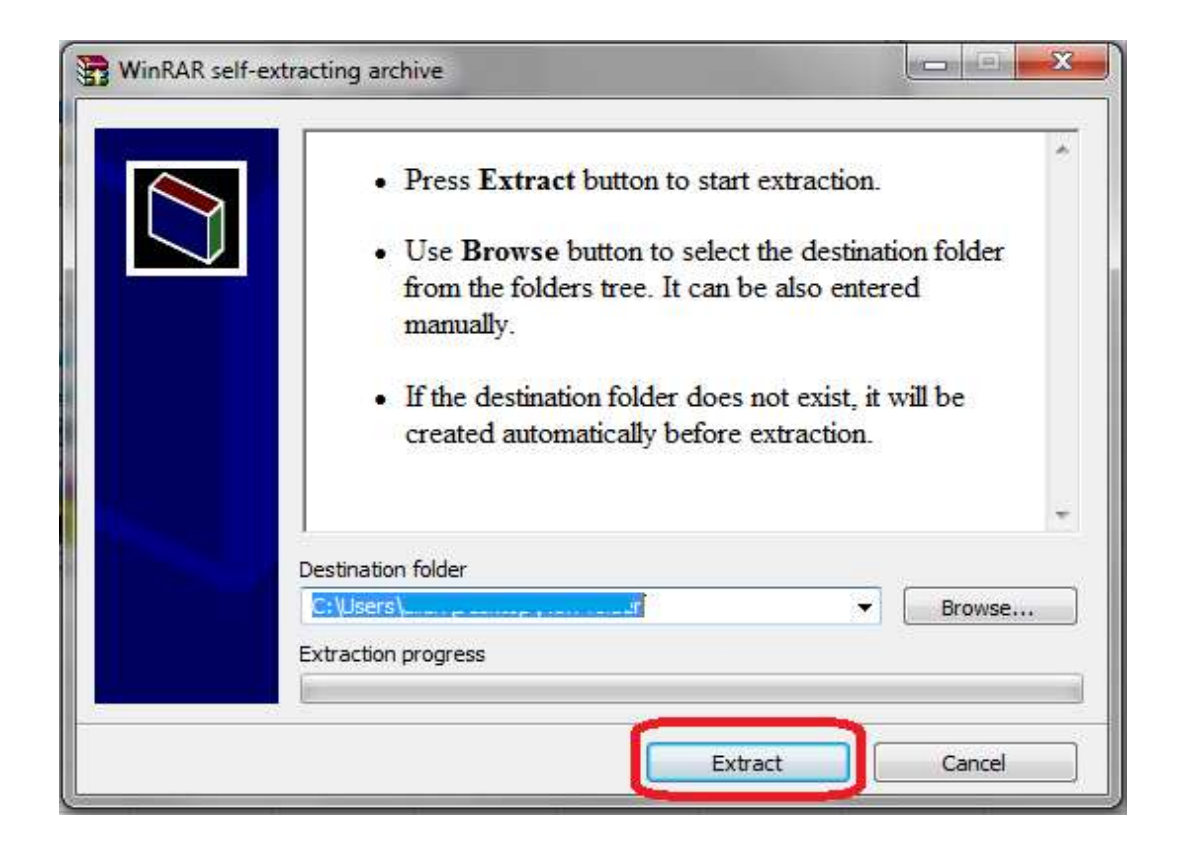

۳- پوشه ی estelam&maliat vpn را باز کنید.

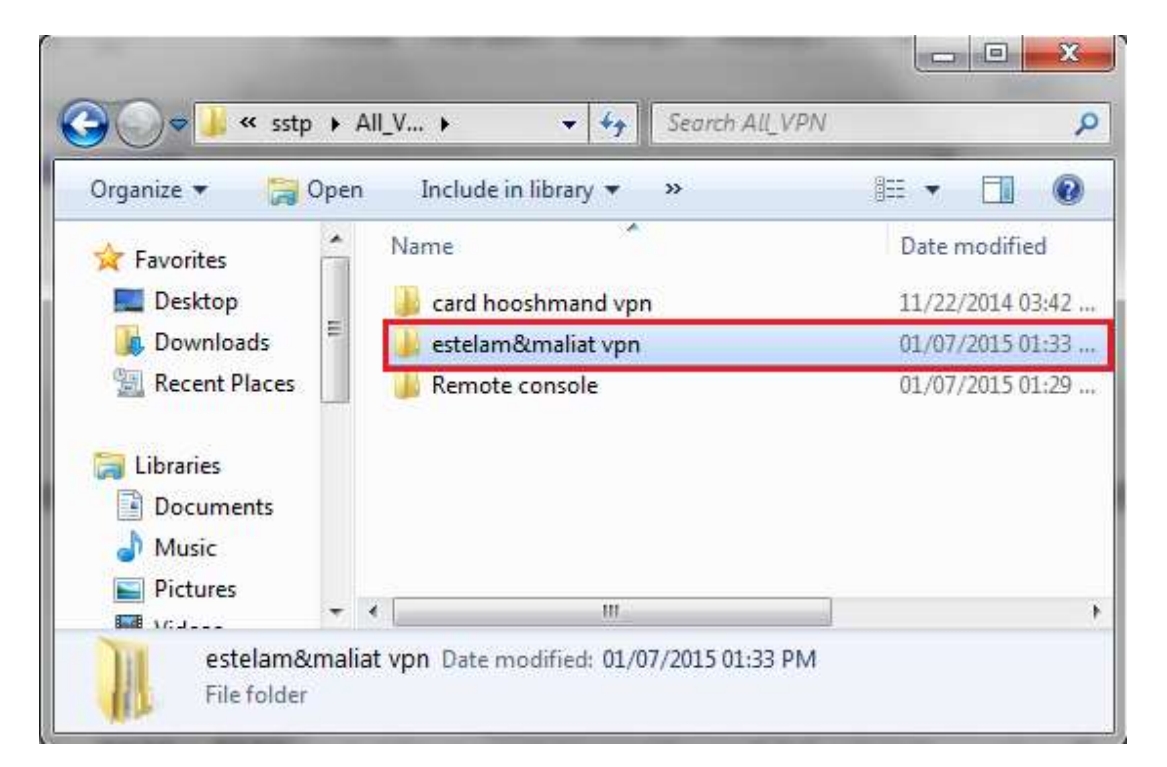

- ۴- پوشه ی ساخته شد را باز کرده و با توجه به نوع سیستم عامل خود ( ۳۲ bit یا ۴۴ β۴) پوشه
  - vpn۷ ۳۲bit و یا vpn۷ ۶۴bit را باز کنید.

| Organize 🔻 🛛 🔚 Ope | en | New folder   | )= • 🔟 🔞         |
|--------------------|----|--------------|------------------|
| Documents *        | •  | Name         | Date modified    |
|                    | 1  | 길 vpn7 32bit | 01/07/2015 04:18 |
| Videos             | Ì  | 🝌 vpn7x64    | 01/07/2015 04:18 |
| 📲 Computer 📲       |    |              |                  |
| New Volume (D:)    | 10 |              |                  |
| Sharing Center (\' |    | 1            |                  |

- نکته: جهت اطلاع از bit یا ۳۲ bit بودن ویندوز خود میتوانید روی My computer سیستم خود راست کلیک کنید \_\_\_\_\_ properties \_\_\_\_\_\_ در قسمت system type ذکر گردیده است.
  - ۵- فایل hosts را کپی کنید.

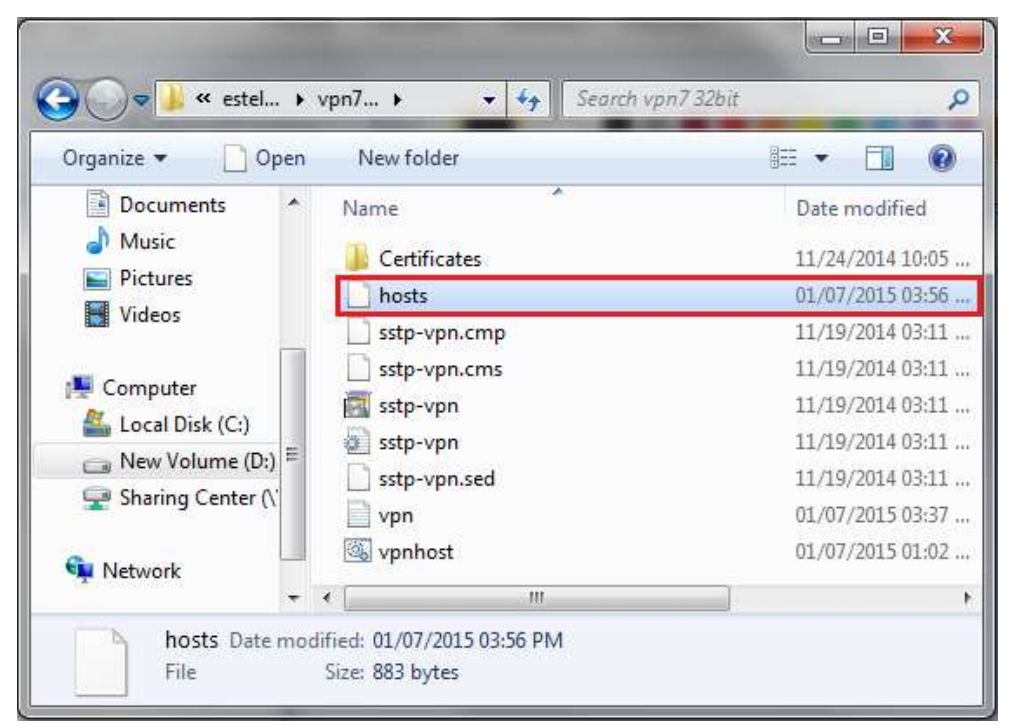

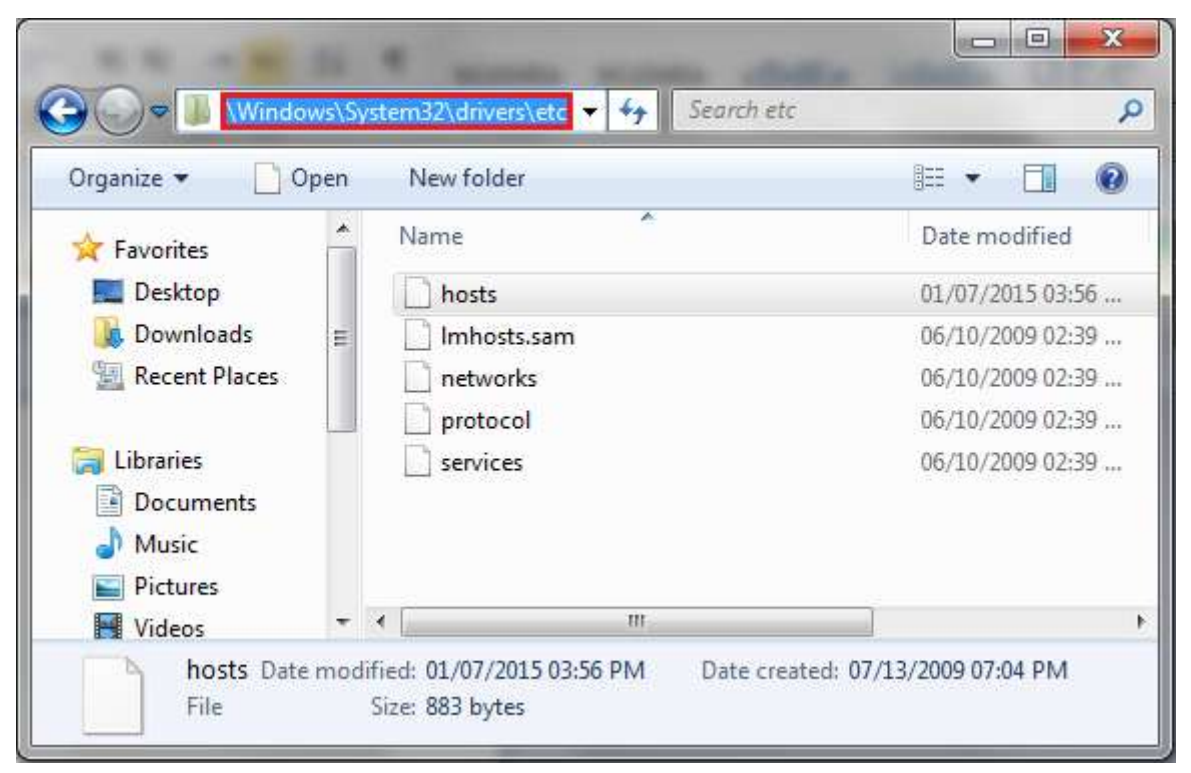

۶- وارد C:\windows\system۳۲\drivers\etc شوید.

۷- فایل hosts کپی شده را در پوشه past ، etc کرده و گزینه Copy and Replace را انتخاب کنید.

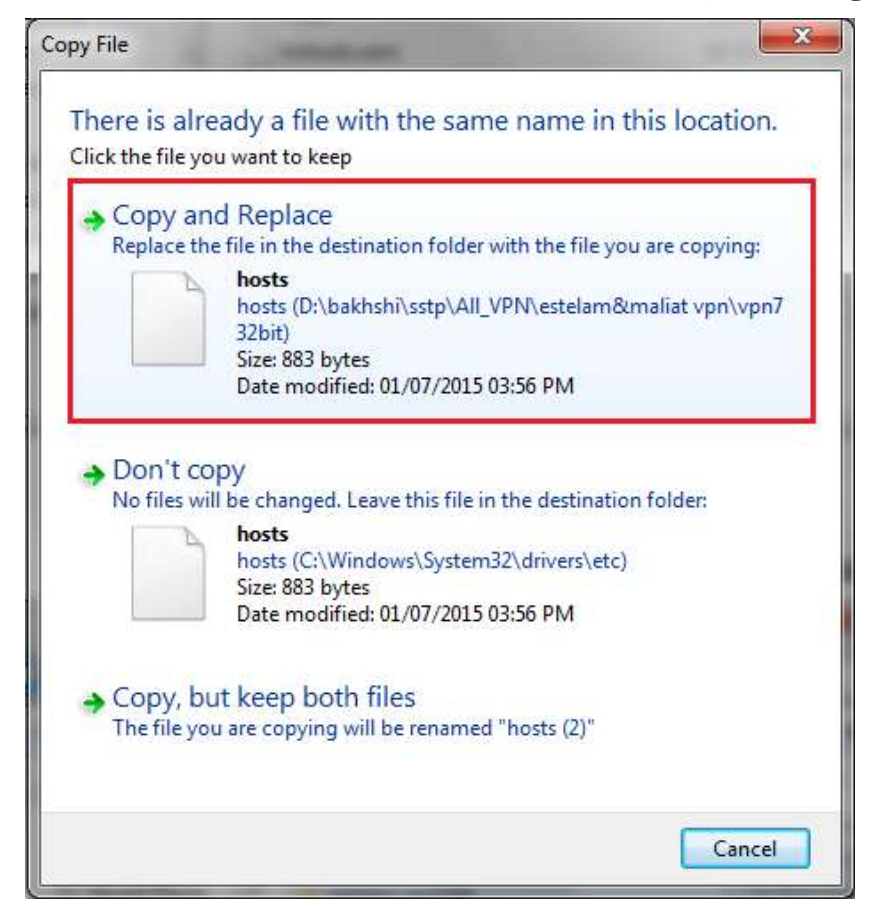

۸- پوشه Certificates را باز کنید.

۹- روی cert\_export\_ca\_cert راست کلیک کرده و گزینه Install certificate را انتخاب کنید.

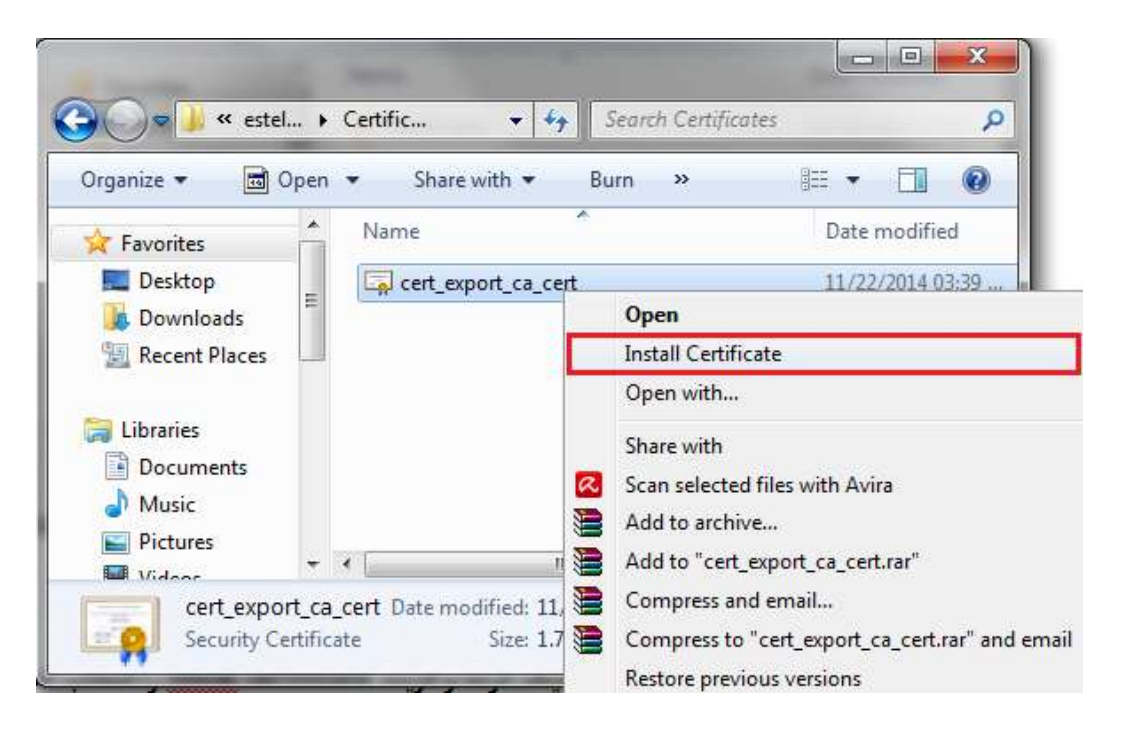

۱۰- پنجره certificate Import Wizard باز میشود. روی گزینه next کلیک کنید.

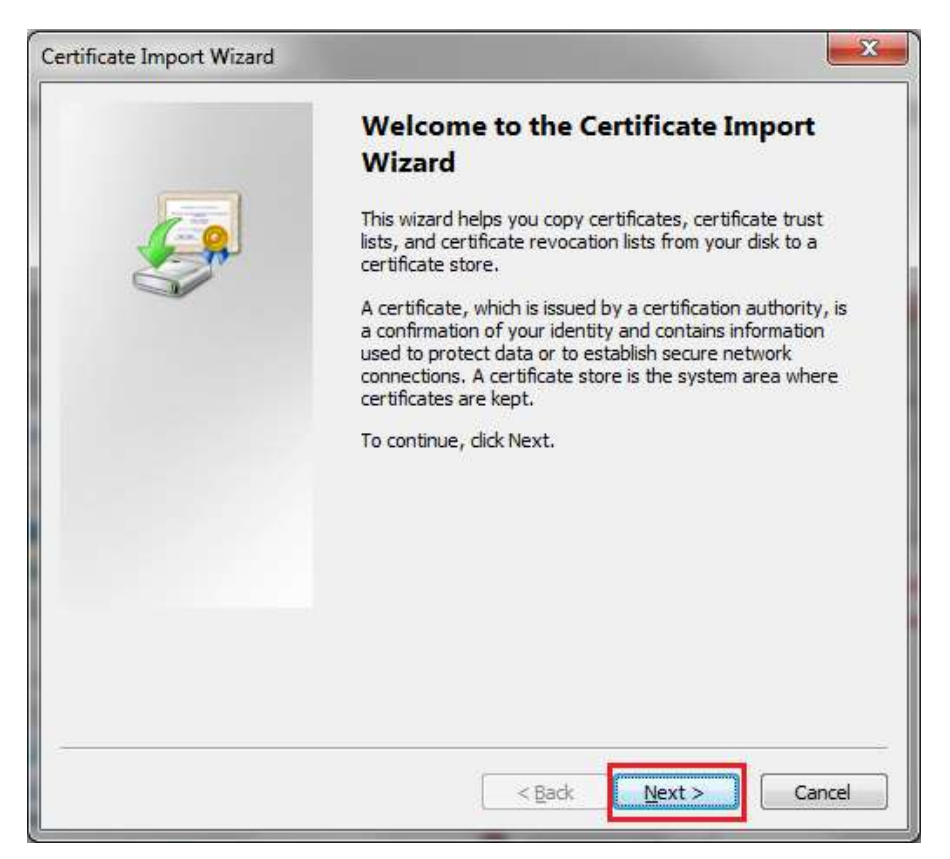

۱۱- گزینه place all certificates in the following store را انتخاب کنید سپس روی browse کلیک

کنید.

| rtificat | e Import Wizard                                                                                            |
|----------|----------------------------------------------------------------------------------------------------|
| Certif   | icate Store                                                                                                |
| C        | ertificate stores are system areas where certificates are kept.                                            |
| V<br>ti  | Vindows can automatically select a certificate store, or you can specify a location for<br>he certificate. |
| _        | O Automatically select the certificate store based on the type of certificate                              |
| _ [      | Place all certificates in the following store                                                              |
|          | Certificate store:                                                                                         |
|          | Browse                                                                                                    |
|          |                                                                                                    |
|          |                                                                                                    |
|          |                                                                                                    |
|          |                                                                                                    |
|          |                                                                                                    |
| Learn    | more about <u>cerunicate stores</u>                                                                        |
|          |                                                                                                    |
|          |                                                                                                    |
|          | <pre>&lt; Back Next &gt; Cancel</pre>                                                                      |

- ۱۲- پنجره select certificate store باز می شود :
- قسمت show physical stores را تیک بزنید.
- پوشه Trusted Root Certification Authorities را باز کرده و Local computer را انتخاب کنید.
  - سپس روی گزینه ok کلیک کنید.

| 🕀 📶 Per | rsonal         |               |           |   |
|---------|----------------|---------------|-----------|---|
| 🖻 🚺 Tru | isted Root Cer | tification Au | thorities | E |
|         | Registry       | - 11          |           |   |
|         | Local Comput   | er            |           |   |
|         | Smart Card     |               |           |   |
| En:     | ternrise Trust |               |           | - |
| <       | III            |               | 1.1       | 6 |

ifinish - Next) بسته شود. (certificate Import Wizard بسته شود. (finish - Next)

توجه: پس از طی مراحل فوق باید پیغام زیر نمایش داده شود.

Certificate Import Wizard

رفته و روی vpn۷ ۳۲bit — estelam&maliat vpn 🥧 All-VPN یا ۶۴×vpn۷ رفته و روی دبل کلیک کنید.

|                    | Iodina |                                   |                    |
|--------------------|--------|-----------------------------------|--------------------|
| Organize 🔻 🛛 Inclu | de in  | library ▼ Share with ▼ New folder | •                  |
| 🙀 Favorites        | -      | Name                              | Date modified      |
| 📃 Desktop          |        | 퉬 Certificates                    | 11/24/2014 10:05 . |
| 🐌 Downloads        |        | 📄 hosts                           | 01/07/2015 03:56   |
| 📃 Recent Places    | E      | 📄 sstp-vpn.cmp                    | 11/19/2014 03:11 . |
| 词 Libraries        |        | sstp-vpn.cms                      | 11/19/2014 03:11 . |
|                    |        | 📴 sstp-vpn                        | 11/19/2014 03:11 . |
| Documents          |        | 😰 sstp-vpn                        | 11/19/2014 03:11 . |
| 👌 Music            |        | sstp-vpn.sed                      | 11/19/2014 03:11 . |
| E Pictures         |        | 📋 vpn                             | 01/07/2015 03:37   |
| 📑 Videos           |        | 🚳 vpnhost                         | 01/07/2015 01:02   |
|                    | +      | •                                 |                    |

۱۵- گزینه yes را کلیک کنید.

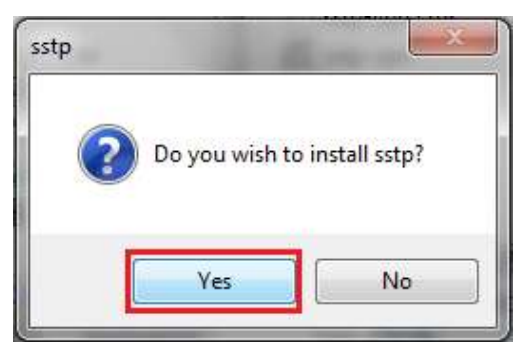

۱۶-گزینه Add a shortcut on the desktop را انتخاب کرده و سپس ok کنید.

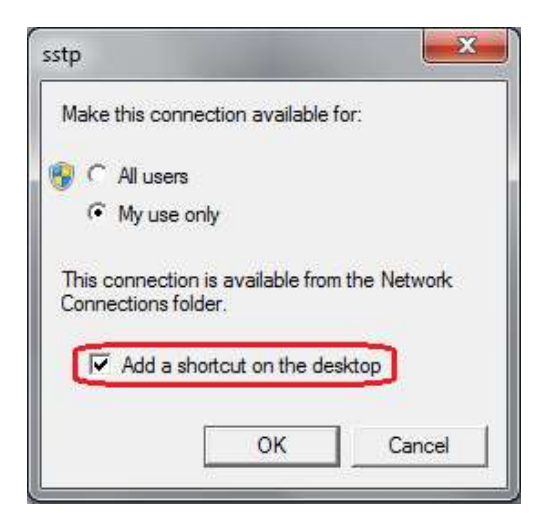

۱۷– در انتها نیز کانکشن ساخته شده روی صفحه desktop را باز کرده و Username و password ارسال شده به تلفن همراه خود را ورود نمایید.

| sstp username: ssYYxxxxxx | مثال : |
|---------------------------|--------|
| sstp password: xxxxxxxx   |        |

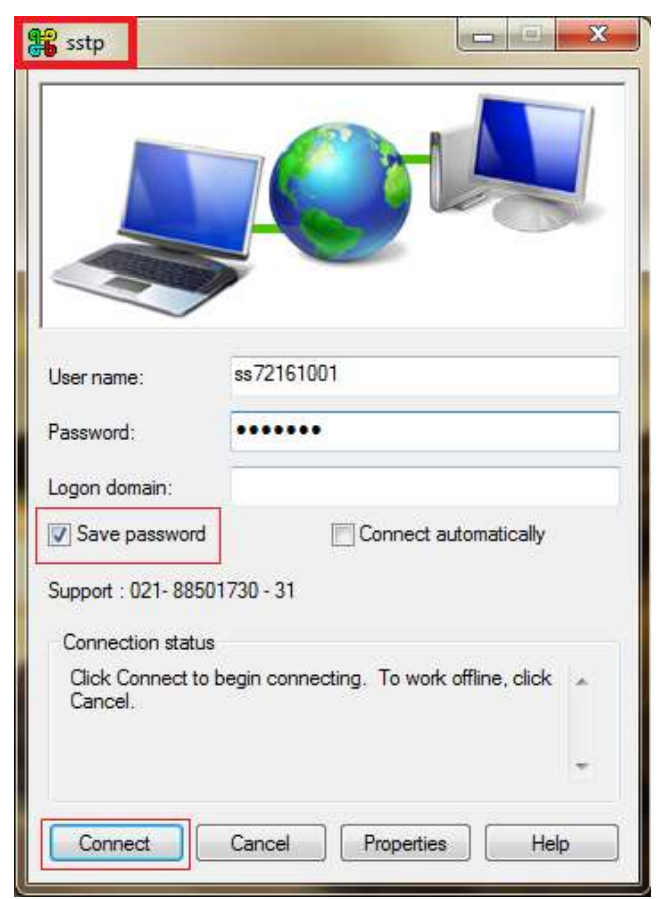

## < برخی از خطاها و علت آنها

| راہ حل رفع خطا                                                                                                    | علت مشاهده خطا                                                                                                   | خطاها                                                        |
|----------------------------------------------------------------------------------------------------|----------------------------------------------------------------------------------------------------|--------------------------------------------------------------|
| ابتدا از صحیح وارد کردن Username یا<br>Password اطمینان حاصل فرمایید. <u>در صورت</u><br>اطمینان، احتمالا IP شما تغییر یافته است که در این<br>صورت بایستی IP جدید را از مخابرات تهیه و <b>طی یک</b><br><b>نامه رسمی با مهر و امضا مسئول دفتر</b> به صورت<br>فایل عکس یا PDF به کانون کشوری اعلام فرمایید.<br>نامه را به PDF به کانون کشوری اعلام فرمایید.<br>لطفا موضوع یا subject ایمیل را<br>"تغییر IP دفتر ۲۲۲۲۲۲(کد دفتر)" بگذارید. | Username یا Password و یا IP وارد<br>شده صحیح نمی باشد<br>یا در برخی موارد نصب اشتباه کانکشن PPTP<br>به جای SSTP | کد خطا ۶۹۱                                                   |
| ابتدا طبق راهنما (صفحه ۹ به بعد)<br>کاربر Administrator را فعال نمایید. سپس نسبت<br>به ساخت مجدد کانکشن اقدام فرمایید.                                                                                                    | با کاربر Administrator وارد سیستم عامل<br>نشده اید.                                                              | نبودن پوشه Local<br>Computer در مرحله ۱۲<br>ساخت کانکشن SSTP |
| در قسمت نکات مهم ذکر گردیده است.                                                                                                    | سیستم عامل(ویندوز) seven نمی باشد و یا<br>کامپیوتر شما دارای Fax Modem می باشد.                                  | ۶۷۸ و ۶۳۸                                                    |
| در قسمت نکات مهم ذکر گردیده است.                                                                                                    | سیستم عامل(ویندوز) seven نمی باشد و یا<br>کامپیوتر شما دارای Fax Modem می باشد.                                  | ۶۸۰                                                          |
| از قسمت Control Pannel،<br>firewall ،windows firewall ویندوز را خاموش<br>نمایید.                                                                                                    | جلوگیری از برقراری ارتباط توسط firewall<br>ویندوز                                                                | ٨٠٧                                                          |
| -                                                                                                    | اعمال تنظیمات اشتباه در مودم اینترانت                                                                            | F9Y/VFX                                                      |
| آنتي ويروس خود را غير فعال نماييد.                                                                                                    | جلوگیری از برقراری ارتباط توسط دیوار آتشین<br>(firewall) آنتی ویروس                                              | ۶۱۹/۷۱۸                                                      |
| مراحل ۵ تا ۷ ساخت کانکشن SSTP را تکرار نمایید<br>(صفحات ۱۴ و ۱۵).                                                                                                    | فایل Hosts در پوشه etc کپی نشده است و<br>آدرس vpn.epishkhan.ir از سیستم قابل<br>دسترسی نیست.                     | 0x80072afc                                                   |
| -                                                                                                    | تاريخ سيستم تنظيم نميباشد.                                                                                       | 0x800b0101                                                   |
| مراحل ۵ تا ۷ ساخت کانکشن SSTP را تکرار نمایید<br>(صفحات ۱۴و ۱۵).                                                                                                    | عدم اتصال به شبکه اینترانت و<br>یا فایل Hosts در پوشه etc کپی نشده است.                                          | 0x8007274c                                                   |
| در ادامه گام به گام توضیح داده شده است.                                                                                                    | Certificate اشتباها در قسمت دیگری<br>import شده است.                                                             | 0x80092010                                                   |
| در ادامه گام به گام توضیح داده شده است.                                                                                                    | Certificate به سیستم import نشده است.                                                                            | 0x800b0109                                                   |

خطاهای مشاهده شده در حین ساخت و یا اتصال SSTP

## مراحل رفع خطاي 0x80092010 :

۱- از قسمت start \_\_\_\_\_start or grams and files ، Search programs and files .\_\_\_\_\_start .\_\_\_
 ۲- از قسمت file \_\_\_\_\_\_

| File | Action View Favorites Window           | Help   | - 6          |
|------|----------------------------------------|--------|--------------|
|      | New                                    | Ctrl+N |              |
|      | Open                                   | Ctrl+0 | Actions      |
|      | Save                                   | Ctrl+S | Console Root |
|      | Save As                                |        | More Actions |
|      | Add/Remove Snap-in                     | Ctrl+M |              |
|      | Options                                |        |              |
|      | 1 C:\Windows\system32\compmgmt         |        |              |
|      | Exit                                   |        |              |
|      | 1 C:\Windows\system32\compmgmt<br>Exit |        |              |

## ۳- از لیست سمت چپ certificates را انتخاب و روی گزینه Add کلیک کنید.

|                       |               | 1  |              |                                       |
|-----------------------|---------------|----|--------------|---------------------------------------|
| inap-in               | Vendor        | *  | Console Root | Edit Extensions                       |
| ActiveX Control       | Microsoft Cor |    |              | Damoua                                |
| Authorization Manager | Microsoft Cor |    |              | Kelijuve                              |
| Certificates          | Microsoft Cor | =  |              |                                       |
| Component Services    | Microsoft Cor | 12 |              | Move Up                               |
| Computer Managem      | Microsoft Cor |    |              | 1 (ac. 10) (b)                        |
| Device Manager        | Microsoft Cor |    | Add >        | Move Down                             |
| Pisk Management       | Microsoft and |    |              |                                       |
| Event Viewer          | Microsoft Cor |    |              |                                       |
| Eolder                | Microsoft Cor |    |              |                                       |
| Group Policy Object   | Microsoft Cor |    |              |                                       |
| IP Security Monitor   | Microsoft Cor |    |              |                                       |
| IP Security Policy M  | Microsoft Cor |    |              | · · · · · · · · · · · · · · · · · · · |
| Link to Web Address   | Microsoft Cor | +  |              | Advanced                              |
| <b>1</b>              |               | -  |              |                                       |

- ۴- پس از کلیک روی گزینه Add پنجره ای باز میشود. گزینه آخر Computer account را انتخاب کنید.
  - Next  $\Delta$
  - Finish ۶
  - ۷- در پنجره Add/Remove snap-in ، گزینه Ok را کلیک کنید تا پنجره بسته شود.
    - ۸– روی (Certificates (local computer) کلیک کنید.

| Console1 - [Console Root]     | Window Help                   |             |  |  |
|-------------------------------|-------------------------------|-------------|--|--|
|                               | findew free                   |             |  |  |
| Console Root                  | Name                          | Actions     |  |  |
| Gertificates (Local Computer) | Certificates (Local Computer) | Console R 🔺 |  |  |
| < +                           |                               | More 🕨      |  |  |

۹- از قسمت Certificates ---- Untrusted Certificates ، فایل myca را حذف کنید.

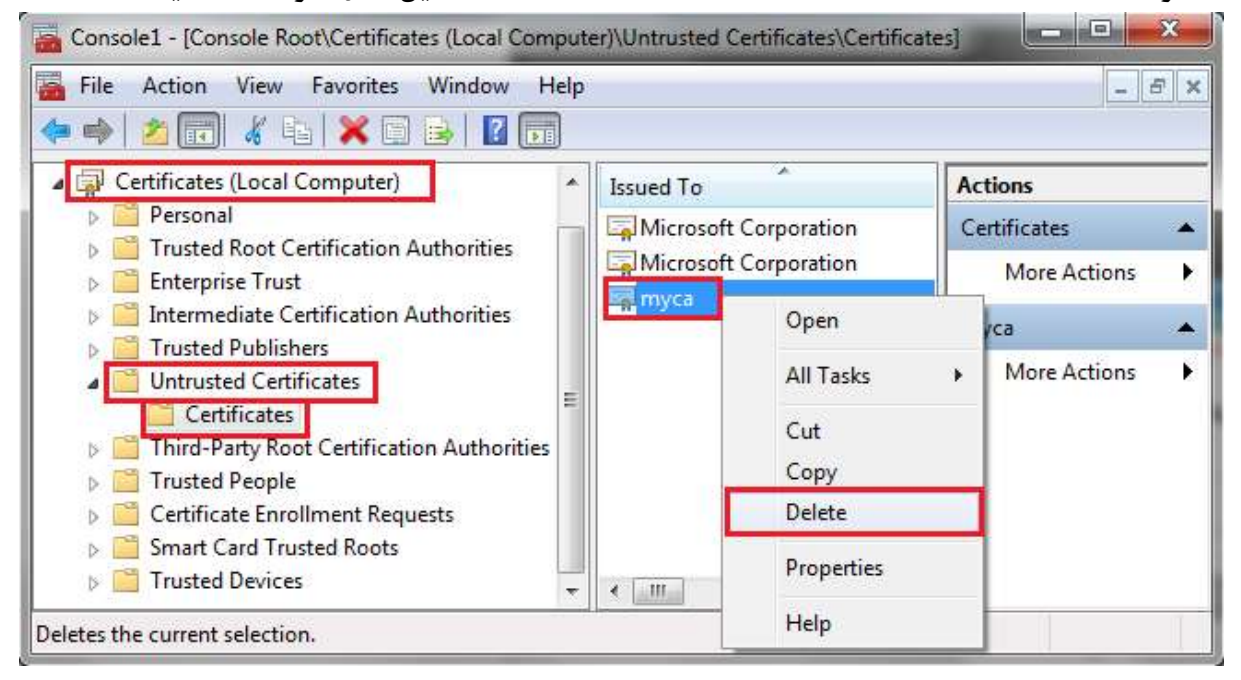

-۱۰- پنجره MMC (Microsoft Management Console) مرا ببندید و مجددا نسبت به اتصال SSTP

اقدام نمایید .

## مراحل رفع خطای 0x800b0109 :

۱- مراحل ۱ تا ۸ رفع خطای 0x80092010 (توضیحات در صفحات ۱۴ و ۱۵) را گام به گام انجام دهید.

۲- از قسمت Trusted Root Certification Authorities روی Certificates راست کلیک کنید. گزینه All tasks میلیند (را انتخاب کنید.

| File Action View F                                                 | avorites Window H<br>📴 📔 📻 | Help         |        |                  | 8 |
|--------------------------------------------------------------------|----------------------------|--------------|--------|------------------|---|
| Console Root                                                       |                            | Object Type  |        | Actions          |   |
| Certificates (Local Computer) Personal                             |                            | Certificates |        | Trusted Root Cer |   |
| 🔺 🚞 Trusted Root Certi                                             | fication Authorities       |              |        | More Actions     | 5 |
| Certificates                                                       | All Tasks                  | •            | Import | cates            |   |
| Intermediate C     Trusted Publisł                                 | New Window from            | Here         |        | More Actions     | 5 |
| Untrusted Certi                                                    | Refresh                    |              |        |                  |   |
| <ul> <li>Third-Party Ro</li> <li>Trusted People</li> </ul>         | Help                       |              |        |                  |   |
| <ul> <li>Certificate Enrollm</li> <li>Smart Card Truste</li> </ul> | nent Requests<br>d Roots   |              |        |                  |   |
| Trusted Devices                                                    | A CANADA TARIDA            |              |        |                  |   |
| III.                                                               |                            | <            | E.     |                  |   |

- ۳- پنجره Certificate Import Wizard باز می شود:
  - Next –
  - Browse –
- vpn۷ ۳۲bit --> estelam&maliat vpn <--- All-VPN یا ۶۴×vpn۷ ۳۲bit</li>
   All-VPN یا ۶۶×vpn۷ ۲bit
   cert\_export\_ca\_cert
   فایل " Certificates " را انتخاب نموده و روی گزینه
   Open کلیک کنید.
  - Next -
  - Next –
  - Finish –
  - پس از طی مراحل فوق باید پیغام The import Was successful نمایش داده شود.
- SSTP پنجره MMC (Microsoft Management Console) مرا ببندید و مجددا نسبت به اتصال + پنجره اقدام نمایید.